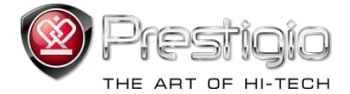

# PRESTIGIO LIBRETTO

# el. knygų skaitytuvas PER3072B

www.prestigio.com

# Turinys

| Atsakomybės apribojimas                                                    | 3  |
|----------------------------------------------------------------------------|----|
| Ižanga                                                                     | 3  |
| Pakuotės turinys                                                           | 3  |
| Darbo pradžia                                                              | 4  |
| Skaitytuvo įkrovimas                                                       | 5  |
| ljungimas / išjungimas, įrenginio nustatymas, "micro SD" kortelės įdėjimas | 6  |
| Pagrindinis meniu                                                          | 7  |
| Istorija                                                                   | 8  |
| Knygos                                                                     | 11 |
| Muzika                                                                     | 14 |
| Vaizdo jrašai                                                              | 20 |
| Nuotraukos                                                                 | 22 |
| Naršyklė                                                                   | 24 |
| Vartotojo vadovas                                                          | 25 |
| Nustatymai                                                                 | 27 |
| Produkto specifikacijos                                                    | 35 |
| Informacija apie techninj palaikymą ir garantiją                           | 35 |
| Autorių teisės ir pastaba apie prekės ženklą                               | 36 |

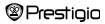

# Atsakomybės apribojimas

Visa šiame vadove esanti informacija, dizainas ir specifikacijos taikomos produktui išleidimo metu, tačiau produktas yra vystomas ir tobulinamas, tad galutinis įrenginys gali skirtis šivaizda arba turėti šiame vadove nepristatytų funkcijų.

# Įžanga

"Prestigio Libretto PER3072B" yra elektroninis knygų skaitytuvas su spalviniu 19 cm (7 col.) įstrižainės ir 800\*600 skiriamosios raiškos TFT ekranu.

PER3072B palaiko el. knygas su FB2, HTML ir t. t.

Palaiko 19 kalbų, įskaitant anglų, rusų, graikų, lenkų, vokiečių ir kt.

Galima leisti garsą ir muziką, taip pat peržiūrėti nuotraukas.

Integruota 2 GB atmintis.

Integruoti garsiakalbiai.

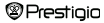

# Pakuotės turinys

- 1. El. knygų skaitytuvas
- 2. USB kabelis
- 3. Odinis dėklas
- 4. Vartotojo vadovas keliomis kalbomis
- 5. Tarptautinė garantinė kortelė

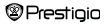

# Darbo pradžia

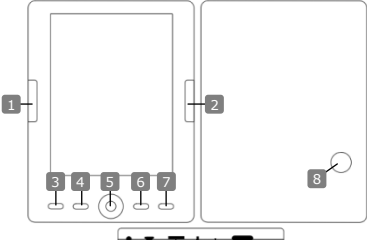

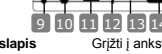

- Ankstesnis puslapis
- Kitas puslapis

1

2

3

4

5

6

7

- Meniu mygtukas
- Mastelio mygtukas
- Navigavimo skydelis
- Mygtukas OK (gerai); grojimo / pristabdymo
- Grižimo/atšaukimo mygtukas
- ļ
- 9 10 11
  - ι

Grižti i ankstesni puslapi, patildyti Peršokti j kita puslapi, pagarsinti Jeiti j meniu parinktis Priartinti / nutolinti ekrano turini Naršyti visas parinktis Mygtukas OK (gerai); pradėti / stabdyti leidima.

Grjžti j ankstesnj meniu / atšaukti veiksmą

| montuotas garsiak  | albis    | Skleisti garsą                           |          |
|--------------------|----------|------------------------------------------|----------|
| Ausinių lizdas     |          | Įkišti ausines                           |          |
| JSB lizdas         |          | Prijungti prie pagrindinio kompiuterio p | prievado |
| microSD" kortelės, | lizdas   | Įkišti "micro SD" kortelę                |          |
| ndikatoriaus lempu | ıtė      | Raudona spalva šviečiantis įkrovimo      |          |
|                    |          | indikatorius                             |          |
| stinin             | 7 col. e | I. knygų skaitytuvas                     | LT-5     |

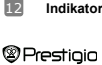

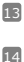

Nustatymo iš naujo mygtukas Maitinimo mygtukas Nustatyti įrenginį iš naujo (ne į gamintojo nustatymus) Paleisti / išjungti įrenginį

# Darbo pradžia

### Skaitytuvo įkrovimas

Prieš naudodami įrenginį pirmą kartą arba išsekus akumuliatoriui, skaitytuvą įkraukite.

Pastaba: prieš pirmąjį naudojimą rekomenduojama įrenginio akumuliatorių krauti 4 valandas. Įprastai pilnai įkrauti įrenginį reikia apytiksliai 3-4 valandų. Kai nurodomas akumuliatoriaus išsekimas yra IIID, kiek galima greičiau įkraukite įrenginį. Kai akumuliatorius pilnai įkraunamas, pasirodo piktograma IIID.

Skaitytuvą galite įkrauti taip:

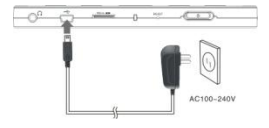

- Pradėti įkrauti galite įkišdami mini USB jungtį į įrenginio USB prievadą ir prijungdami adapterį prie sieninio maitinimo lizdo.
- Padėti įkrauti galite pridėtu USB kabeliu prijungdami įrenginį prie pagrindinio kompiuterio.

Pastaba: Jkraudami per kompiuteri, skaitytuvu naudotis negalėsite. Norėdami skaitytuvu naudotis įkrovimo metu, neatjungdami skaitytuvo nuo kompiuterio, paspauskile saugaus programinės įrangos šalinimo ekrano piktogramą. Norėdami išjungti USB jungties ekrano rodini, spustelėkite bet kurį skaitytuvo mygtuką. Norėdami pasparinti įkrovimo procesa, junktie skaitytuvo parengties režimą.

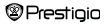

# Darbo pradžia

### Skaitytuvo įjungimas ir išjungimas

- Norédami ijungti skaitytuvą, spustelėkite ir palaikykite nuspaudę [maitinimo] mygtuką 5–6 sekundes – po paleidimo ekrano rodinio automatiškai įsijungs pagrindinis **Pradžios** ekrano rodinio meniu.
- Skaitytuvui jsijungti ir paleisti ekrano turinį gali prireikti kelių akimirkų.
- · Jei skaitytuvas nejsijungia, jį reikia įkrauti.
- Norėdami įjungti skaitytuvą, spustelėkite ir palaikykite nuspaudę [maitinimo] mygtuką 3–4 sekundes.

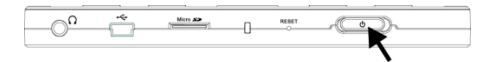

### Gamintojo numatytųjų nustatymų atkūrimas

Kai įrenginys tinkamai nepasileidžia arba neveikia, nustatykite jį iš naujo paspausdami nustatymo iš naujo mygtuką.

### "micro SD" kortelės (nepridėta) naudojimas

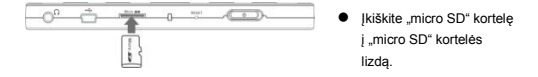

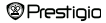

# Pagrindinis meniu

Pagrindiniame meniu yra Istorijos, Knygos, Muzikos, Vaizdo įrašų, Nuotraukų, Naršyklės, Vartotojo vadovo ir Nustatymų parinktys. Navigavimo skydeliu pažymėkite pageidaujamą režimą, tada patvirtinkite mygtuku OK (gerai). Į ankstesnę parinktį grįžkite spustelėdami ().

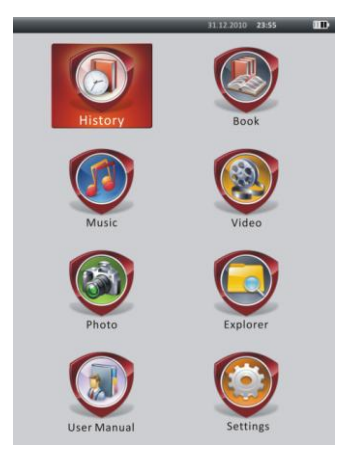

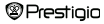

# Pagrindinis meniu: Istorija

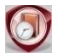

### Istorija

Anksčiau peržiūrėti failai bus rodomi ekrane. Spustelėkite **navigavimo skydelį** norėdami nueiti prie **Istorijos** piktogramos ir paspauskite mygtuką **OK** (gerai), kad jeitumėte į prieš tai peržiūrėtų failų sąrašą.

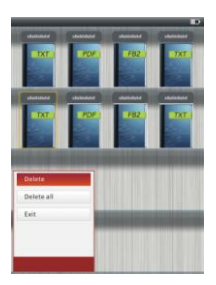

Failų sąraše spustelėkite **CMP**, kad iškiltų parinkčių meniu. Norėdami ištrinti dabartinės knygos arba visų knygų įstoriją, pažymėkite **Trinti / Trinti viską** ir spustelėkite mygtuką OK (gerai). Norėdami atšaukti, spustelėkite **CP** arba **Išeiti**.

Pastaba: jei "micro SD" kortelė išimta, "micro SD" kortelėje išsaugoti failai **Istorijos** sąraše nebus rodomi.

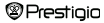

# Pagrindinis meniu: Istorija

- Norėdami, jei galima, eiti per puslapius, navigavimo skydeliu pasirinkite pageidaujamus failus arba spustelėkite peršokimo į kitą puslapį mygtukus. Norėdami atidaryti failą, spustelėkite mygtuką OK (gerai), o jei norite išjungti šį režimą, paspauskite C.
- Norėdami eiti per puslapius, teksto rodymo metu spustelėkite peršokimo į kitą puslapį mygtukus arba navigavimo skydelį. Norėdami priaritnit / nutolinti ekrano turinį, spustelėkite GD. Navigavimo skydeliu pasirinkite šrifto dydį (S, M, L ir XL) ir patvirtinkite spustelėdami mygtuką OK (gerai).
- Knygų skaitymas leidžiant takelį. Norėdami daugiau nurodymų, remkitės dalimi Muzika.

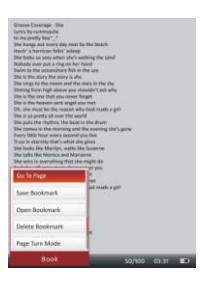

Norėdami įeiti į parinkčių meniu teksto rodymo metu, spustelėkite (Tari) Navigavimo skydėliu pasirinkite pageidaujamą elementą ir įeikite į nustatymus spustelėdami mygtuką OK (gerai). Norėdami atšaukti, spustelėkite C. Galima naudotis toliau nurodytomis 11 skirtingų elementų funkcijomis.

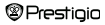

# Pagrindinis meniu: Istorija

| Elementas              | Aprašas                                                     |
|------------------------|-------------------------------------------------------------|
| Eiti į puslapį         | Pageidaujamą puslapį pasirinkite navigavimo skydeliu.       |
|                        | Norėdami patvirtinti, spustelėkite mygtuką OK (gerai), o    |
|                        | norėdami atšaukti, spustelėkite 🍋.                          |
| lšsaugoti žymą         | Norėdami išsaugoti dabartinio puslapio adresą,              |
|                        | spustelėkite mygtuką OK (gerai). Galimi 5 elementai.        |
| Atidaryti žymą         | Norėdami atidaryti žymą, pažymėkite elementą ir             |
|                        | spustelėkite mygtuką OK (gerai).                            |
| Trinti žymą            | Norėdami žymą ištrinti, pažymėkite pageidaujamą             |
|                        | elementą ir spustelėkite mygtuką OK (gerai). Ji pradings    |
|                        | iš parinkčių lšsaugoti žymą ir Atidaryti žymą.              |
| Psl. vertimo rež.      | Pažymėkite Aut. psl. vertimas arba Neaut. psl.              |
|                        | vertimas ir patvirtinkite spustelėdami mygtuką OK           |
|                        | (gerai).                                                    |
| Automatinis            | Norėdami nustatyti Automatinio režimo intervalą (10         |
| apvertimas             | sek., 15 sek., 20 sek., ir 30 sek.), pažymėkite             |
|                        | pageidaujamą elementą ir spustelėkite mygtuką OK            |
|                        | (gerai).                                                    |
| Ryškumas               | Norėdami nustatyti ryškumą, pažymėkite pageidaujamą         |
|                        | elementą ir spustelėkite mygtuką OK (gerai).                |
| Garso reg.             | Norėdami nustatyti garsumo lygį, spustelėkite               |
|                        | navigavimo skydelio mygtukus ∆/♥.                           |
| Srifto spalva          | Norėdami pasirinkti šrifto spalvą, pažymėkite elementą ir   |
|                        | spustelėkite mygtuką <b>OK</b> (gerai).                     |
| Kodo meniu             | Jis yra prieinamas tik su TXT formato failais.              |
| Pašalinti įvedimo      | ļjunkite / išjunkite eilutės sugrąžinimo funkciją. Galima   |
| nustatymą              | tik TXT formato failams.                                    |
| PASTABA: funkcijos "Fo | ont color" (Srifto spalva), "Code menu" (Kodų meniu) ir     |
| Remove Enter Set" (Pa  | šalinti įvesties rinkinį) neprieinamos failuose PDF ir EPUB |

formatais.

| Prestigio | 7 col. el. knygų skaitytuvas | LT-11 |
|-----------|------------------------------|-------|
|-----------|------------------------------|-------|

# Pagrindinis meniu: Knygos

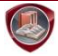

# Knygos

"Libretto PER3072B" palaiko 6 rūšių el. knygų formatus: PDF, EPUB, FB2, PDB(PALM DOC), TXT ir HTML.

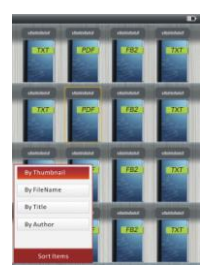

 Norėdami įjungti Knygos režimą, spustelėkite patvirtinimo mygtuką. Norėdami pasirinkti pageidaujamą rūšiavimo metodą (pagal miniatiūrą / failo pavadinimą / pavadinimą / autorių) spustelėkite (IMI). Norėdami ieiti į sąrašą, pažymėkite elementą ir spustelėkite mygtuką OK (gerai). Norėdami išjungti Knygos režimą, spustelėkite (C).
 PASTABA:

Norėdami įeiti į knygų sąrašą, jei toks yra, pažymėkite **atminties** arba **SD kortelę** ir spustelėkite mygtuką **OK** (gerai).

# Pagrindinis meniu: Knygos

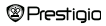

7 col. el. knygų skaitytuvas

LT-12

- Navigavimo skydelio mygtukais △/♥ pasirinkite pageidaujamus failus arba norédami, jei galima, eiti per puslapius, spustelékite peršokimo j kitą puslapi mygtukus. Norédami atidaryti failą, pażymékite pageidaujamą elementą ir spustelékite mygtuką OK (gerai).
- Norédami eiti per puslapius teksto rodymo metu, spustelékite peršokimo į kitą puslapį mygtukus arba navigavimo skydelį. Norédami pirairtinti / nutolinti ekrano turinį, spustelékite (). Navigavimo skydeliu pasirinkite šrifto dydį (S, M. L ir XL) ir patvirtinkite spustelėdami mygtuką OK (gerai).

Pastaba: kai PDF formato tekstai yra z, galima atlikti toliau pateiktus veiksmus.

| Elementas                               |                                                        |                  | Apra        | ašas     |             |              |
|-----------------------------------------|--------------------------------------------------------|------------------|-------------|----------|-------------|--------------|
| Į puslapį                               | Puslapis                                               | talpinamas       | per         | visą     | ekraną      | (numatytieji |
|                                         | nustatyma                                              | ai).             |             |          |             |              |
| Į plotį                                 | Puslapis t                                             | alpinamas per    | r lange     | o plotį. |             |              |
| Į aukštį                                | Puslapis t                                             | alpinamas pei    | r lango     | o aukšt  | į.          |              |
| S                                       | Mastelis p                                             | erjungiamas į    | S dyo       | dį.      |             |              |
| м                                       | Mastelis p                                             | erjungiamas į    | <b>M</b> dy | dį.      |             |              |
| L                                       | Mastelis p                                             | erjungiamas į    | L dyo       | tį.      |             |              |
| Pasirinkimas                            | Pasirinkite                                            | e pageidaujam    | ią pus      | lapio sl | kyrelį. Jei | pasirinksite |
| MASTELIS                                | šią funkci                                             | ą, ekrano kras   | śte pa      | sirodys  | "+". Page   | eidaujamą    |
|                                         | skyrelį pa                                             | sirinkite kairiu | oju / d     | ešiniuo  | ju mygtul   | ku, o        |
|                                         | norėdami patvirtinti, spustelėkite mygtuką OK (gerai). |                  |             |          |             |              |
|                                         | Norėdami                                               | atšaukti, spus   | stelėki     | te 🌨     | ).          |              |
| <ul> <li>Norėdami jeiti i pa</li> </ul> | arinkčiu me                                            | niu teksto rodv  | mo m        | ietu sn  | ustelėkite  | MENU         |

 Norédami jetit j parinkčių meniu teksto rodymo metu, spustelėkite COD. Skyrelyje gali būti 10 skirtingų elementų. Navigavimo skydeliu pasirinkite elementą, o tada patvirtinkite mygtuku OK (gerai). Norėdami atšaukti, spustelėkite CO.

# Pagrindinis meniu: Knygos

| Aprašas                                             |
|-----------------------------------------------------|
| Rodo knygos rodyklės informaciją. Pažymėkite        |
| pageidaujamą elementą ir patvirtinkite spustelėdami |
| mygtuką OK (gerai).                                 |
| PASTABA:                                            |
| Katalogo funkcija prieinama tik PDF ir EPUB formatų |
| failams su rodyklės informacija.                    |
|                                                     |

Pastaba: detalesni kitų elementų nurodymai pateikti dalyje Istorija.

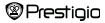

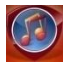

Muzika

Navigavimo skydeliu pasirinkite piktogramą ir, norėdami įjungti režimą, spustelėkite mygtuką OK (gerai). Bus parodytas muzikos sąrašas. Įrenginys palaiko tik WMA, AAC, WAV, MP3 ir OGG formatų failus.

Pastaba: "micro SD" kortelėje išsaugoti muzikos failai taip pat rodomi sąraše.

| Elementas                            | Aprašas                                        |
|--------------------------------------|------------------------------------------------|
| Leidžiamas kūrinys /                 | Čius metu laidžiemes tekslis                   |
| muzikos pertrauka                    | Siuo metu leidziamas takelis.                  |
| Visa muzika                          | Visų takelių sąrašas.                          |
| Atlikėjas                            | Albumo atlikėjų sąrašas.                       |
| Albumas                              | Albumo takelių sąrašas.                        |
| Žanras                               | To paties žanro atlikėjų sąrašas.              |
| Mano mėgstamiausi                    | Mėgstamiausių takelių sąrašas.                 |
| Katalogų sąrašas                     | Failų sąrašas, rūšiuotas pagal atminties ir SD |
|                                      | kortelę.                                       |
| Toliau leisti                        | 3 vėliausiai leisti takeliai.                  |
| Laikmenų bibliotekos<br>atnaujinimas | Laikmenų bibliotekos atnaujinimas.             |
| Prestigio                            | 7 col. el. knygų skaitytuvas LT-15             |

- Norėdami įjungti dabartinio leidimo ekrano rodinį, pažymėkite Muzika / Muzikos pertrauka.
- Norėdami leisti muziką iš sąrašų Visa muzika, Atlikėjas, Albumas, Mano mėgstamiausi, Žanras ir Katalogų sąrašas, navigavimo skydeliu pasirinkite pageidaujamą takelį arba spustelėkite peršokimo į kitą puslapį mygtukus, kad, jei galima, pereitumėte į kitą puslapį, o tada spustelėkite mygtuką OK (gerai), kad įjungtumėte leidimo ekrano rodinį. Bus paleista iš naujo, net jei takelis jau yra leidžiamas.
- Norėdami tęsti vėliausių 3 takelių leidimą, pažymėkite Toliau leisti ir spustelėkite mygtuką OK (gerai). Norėdami atnaujinti laikmenų biblioteką, pažymėkite Laikmenų bibliotekos atnaujinimas ir spustelėkite mygtuką OK (gerai).

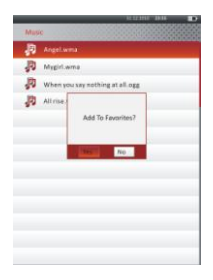

Spustelėkite WWW norėdami pridėti muzikos aplanką arba muzikos failą prie Mano mėgstamiausi. Navigavimo skydeliu pažymėkite Taip ir, norėdami patvirtinti, spustelėkite mygtuką OK (gerai).

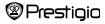

| -          |                           | REAL PROPERTY AND INCOME. |   |
|------------|---------------------------|---------------------------|---|
| Myl        | Aworites                  |                           |   |
| <b>"</b> P | Angel.wma                 |                           |   |
| P          | Mygirl.wma                |                           |   |
| P          | When you say nothing at a | ell.ogg                   |   |
| ,D         | All rise,wav              |                           |   |
|            |                           |                           |   |
|            |                           |                           |   |
|            |                           |                           |   |
| Dele       |                           |                           |   |
| Dele       | te All                    |                           |   |
| E-in       |                           |                           |   |
| 1.00       |                           |                           |   |
|            |                           |                           |   |
|            |                           |                           | - |
|            |                           |                           |   |

Spustelėkite **(1997)**, kad iškiltų parinkčių meniu. Norėdami ištinti dabartinį muzikos failą ar visus failus iš **Mano mėgstamiausi**, pažymėkite **Trinti / Trinti viską** ir spustelėkite mygtuką **OK** (gerai).

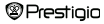

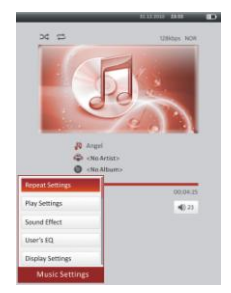

Leidimo ekrano rodinyje galima atlikti toliau pateiktus veiksmus.

 Garsumo lygi nustatykite navigavimo skydelio mygtukais △/♥. Norėdami pereiti į ankstesnį / kitą takelį, spustelėkite navigavimo skydelio mygtukus ⊲/Þ. Norėdami pristabdyti / tęsti leidimą, spustelėkite e<sup>®</sup>D. Norėdami atsukti / prasukti, spustelėkite ir palaikykite nuspaudę navigavimo skydelio mygtukus ⊲/IÞ. Norėdami išjungti leidimo ekrano rodinį, spustelėkite <sup>®</sup>D.

### PASTABA:

Greito prasukimo / atsukimo greitis skiriasi pagal takelio ilgį.

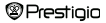

| Elementas          | Aprašas                                                     |
|--------------------|-------------------------------------------------------------|
| Pakartojimo        | Grojimo režimo nustatymai.                                  |
| nustatymai         |                                                             |
| Grojimo nustatymai | Grojimo tvarkos nustatymai.                                 |
| Garso efektas      | Garso vienodintuvo nustatymai.                              |
| Mano muzikos       | Vartotojui pritaikyti garso nustatymai. Norėdami            |
| režimas            | redaguoti garso nustatymus, spustelėkite navigavimo         |
|                    | skydelio mygtukus (/(, kad pasirinktumėte dažnį (yra 5      |
|                    | dažniai nuo 60 Hz iki 6 kHz), o tada navigavimo             |
|                    | skydelio mygtukais (/( pasirinkite garso lygį (yra 7 lygiai |
|                    | nuo -6 iki +6). Šį žingsnelį pakartokite nustatydami        |
|                    | kiekvieno dažnio garso lygį. Pažymėkite Ta <b>ip</b> ir     |
|                    | patvirtinkite spustelėdami mygtuką OK (gerai).              |
|                    | Pastaba: garso vienodintuvo Mano garsas                     |
|                    | pakeitimai priklauso nuo sureguliuotų muzikos režimo        |
|                    | nustatymų.                                                  |
| Ekrano nustatymas  | Dainos žodžių rodymas leidimo metu. Įsitikinkite, kad į     |
|                    | įrenginį yra importuoti dainos žodžių failai. Jis palaiko   |
|                    | tik LRC formatą.                                            |
|                    |                                                             |

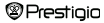

7 col. el. knygų skaitytuvas

Galima skaityti knygas (ar žiūrėti nuotraukas) ir leidžiant takelį. Norėdami jiungti fono muzikos režimą, kuriuo galite naudotis įrenginiu grojant muzikal, paleidę muziką, spustelėkite (). Norėdami matyti grojimo juostą, spustelėkite () ir spustelėkite () kuriuo metu užsimanote pristabdyti / tęsti leidimą. Norėdami sureguliuoti garsumo lygi ir pereiti į ankstesni / kitą takelį, leidimą. Norėdami norėdami išjungti meniu, spustelėkite ().

Pastaba: tai taip pat prieinama ir kituose režimuose, išskyrus vaizdo įrašo leidimo režimą. Norėdami pristabdyti / tęsti leidimą, spustelėkite **ED**.

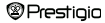

# Pagrindinis meniu: Vaizdo įrašai

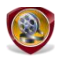

### Vaizdo įrašai

Pažymėkite atminties arba SD kortelę ir patvirtinkite spustelėdami mygtuką OK (gerai). Įrenginys palaiko 3GP, FLV, MP4, MPG, VOB, AVI, RM, RMVB, WMV ir MOV formatus.

Norédami, jei galima, eiti per puslapius, navigavimo skydelio mygtukais Δ/V pažymékite pageidaujamą failą arba spustelėkite peršokimo į kitą puslapj mygtukus. Norėdami jiungli leidimo ekrano rodinį, spustelėkite mygtuką OK (gerai). Norėdami testi paskutinį leidimą, pažymėkite Taip, o paraginti spustelėkite mygtuką OK (gerai). Norėdami atšaukti, spustelėkite 🕥. Leidimo ekrano rodinyje galima atlikti toliau pateiktus veiksmus. Vaizdo įrašo padėtis

nustatyta Horizontaliai (iš kairės) (numatytieji nustatymai).

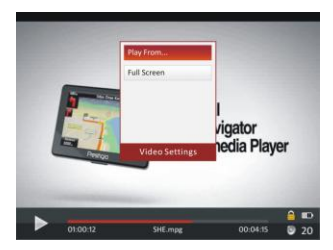

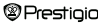

# Pagrindinis meniu: Vaizdo įrašai

- 2. Greito prasukimo / atsukimo greitis skiriasi pagal vaizdo įrašo ilgį.
- Spustelėkite (D), kad iškiltų leidimo juosta.
- 4. Spustelėkite MEND, kad iškiltų parinkčių meniu.

| Subtitrų kalba | Pasirinkite subtitrų kalbą, jei galima.                                                                                                    |
|----------------|----------------------------------------------------------------------------------------------------|
| Paleisti nuo   | Norédami patviriinti, spustelékite mygtuką OK<br>(gerai). Żymeklį perkelkite <b>navigavimo skydelio</b><br>mygtukais ∠/♥. Norédami nustatyti garsumą,<br>spustelėkite <b>navigavimo skydelio</b> mygtukus ⊄/Þ.<br>Pažymėkite <b>Taip</b> ir patvirtinkite mygtuku OK<br>(gerai). |

Visas ekranas / Pažymėkite elementą ir spustelėkite mygtuką OK įprastas / originalus (gerai) norėdami persijungti tarp 3 langų.

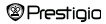

# Pagrindinis meniu: Nuotraukos

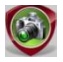

# Nuotraukos

Įrenginys palaiko tik šiuos nuotraukų formatus: JPEG, GIF, BMP ir PNG. Visi kiti formatai nebus rodomi.

- Navigavimo skydeliu pasirinkite atminties arba SD kortelę ir patvirtinkite spaustelėdami mygtuką OK (gerai). Norėdami, jei galima, eiti per puslapius, navigavimo skydelio mygtukais pažymėkite pageidaujamą failą arba spustelėkite peršokimo į kitą puslapį mygtukus. Norėdami jeiti, spustelėkite mygtuką OK (gerai), o atšaukite spustelėdami C.
- Norėdami priartinti / nutolinti nuotrauką, spustelėkite (). Norėdami matyti likusią puslapio dalį, jei yra, per ekraną slinkite navigavimo skydeliu.

Pastaba: ši funkcija taikoma tik .JPEG, .PNG ir .BMP nuotraukų formatams.

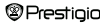

# Pagrindinis meniu: Nuotraukos

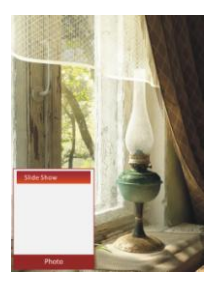

- Norédami nustatyti skaidrių demonstraciją, rodant nuotraukas, spustelėkite usimo Pasirinkite < Skaidrių rod > norėdami pradėti nuotraukų skaidrių demonstravimą, o tada spustelėkite mygtuką OK (gerai). Navigavimo skydeliu pasirinkite galimas laiko parinktis tarp nuotraukų. Parinktys yra 5, 10, 20 sek. ir Išjungti. Pasirinkę spustelėkite mygtuką OK (gerai).
- Norėdami išjungti šią funkciją, pažymėkite Uždaryti ir spustelėkite mygtuką OK (gerai).
- Spustelékite S norédami išjungti skaidrių demonstravimą.
   <u>Pastaba</u>: jei nuotrauka yra didelė, gali šiek tiek užtrukti, kol ji bus jkelta.
- Pasukus įrenginį (galima pasukti 360°) ekrano rodinio padėtis pasikeičia automatiškai iš stačios į gulsčią.
- Nuotraukų peržiūrėjimas leidžiant takelį. Norėdami jiungti fono muzikos režimą, kuriuo galite naudotis įrenginiu grojant muzikai, paleidę muziką spustelėkite Norėdami matyti grojimo juostą, spustelėkite D, ir spustelėkite jį dar kartą, jei bet kuriuo metu užsimanote pristabdyti / tęsti leidimą. Norėdami sureguliuoti garsumo lygi ir pereiti į ankstesnį / kitą takelį, spustelėkite navigavimo skydelį. Norėdami išjungti meniu, spustelėkite G.

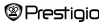

7 col. el. knygų skaitytuvas

# Pagrindinis meniu: Naršyklė

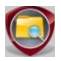

Naršyklė

Pasirinkite atminties arba SD kortelę ir, norėdami įeiti, spustelėkite mygtuką OK (gerai). Visi atminties arba SD kortelės failai rodomi sąraše.

 Navigavimo skydeliu pasirinkite pageidaujamą failą, o puslapius verskite peršokimo į kitą puslapį mygtukais. Norėdami įeiti, spustelėkite mygtuką OK (gerai).

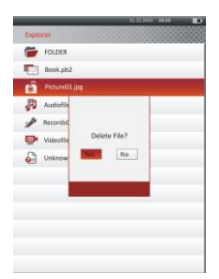

 Norédami iš atminties ar SD kortelės ištrinti šį failą, pažymėkite pageidaujamą failą ir spustelėkite (IIII). Pažymėkite
 Taip ir patvirtinkite spustelėdami mygtuką
 OK (gerai). Norėdami atšaukti, spustelėkite (C).

<u>Pastaba</u>: ši funkcija gali būti taikoma tik vienam failui, o ne visam aplankui.

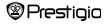

# Pagrindinis meniu: Vartotojo vadovas

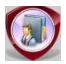

Vartotojo vadovas

Prie šio įrenginio pridedamas Trumpasis pradžios vadovas ir šis PDF formato Vartotojo vadovas. Šiame PDF formato vadove galima naršyti tiek kompiuteriu, tiek įrenginiu.

- Spustelėkite įrenginio disko raidę, tada pasirinkite "Vartotojo vadovas", kad jsijungtų programa "Adobe Reader" ir atsidarytų vartotojo vadovas. Norėdami gauti daugiau informacijos, kaip naudotis "Adobe Reader", žiūrėkite "Adobe Reader" žinyną.
- Norėdami naršyti šiame vartotoje vadove įrenginiu, pagrindiniame meniu pažymėkite piktogramą ir spustelėkite mygtuką OK (gerai).
- Norėdami teksto leidimo metu eiti per puslapius, spustelėkite peršokimo į kitą puslapį mygtukus arba navigavimo skydelį.
- Norėdami priartinti / nutolinti turinį, spustelėkite (), kad iškiltų parinkčių meniu. Pažymėkite elementą ir patvirtinkite spustelėdami mygtuką OK (gerai).

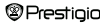

# Pagrindinis meniu: Vartotojo vadovas

| Elementas       | Aprašas                                                     |
|-----------------|-------------------------------------------------------------|
| Į puslapį       | Puslapis talpinamas per visą ekraną (numatytieji            |
|                 | nustatymai).                                                |
| Į plotį         | Puslapis talpinamas per lango plotį.                        |
| Į aukštį        | Puslapis talpinamas per lango aukštį.                       |
| S               | Mastelis perjungiamas į S dydį.                             |
| м               | Mastelis perjungiamas į M dydį.                             |
| L               | Mastelis perjungiamas į L dydį.                             |
| Pasirinkimas    | Pasirinkite pageidaujamą puslapio skyrelį. Jei pasirinksite |
| MASTELIS        | šią funkciją, ekrano krašte pasirodys "+". Pageidaujamą     |
|                 | skyrelį pasirinkite kairiuoju / dešiniuoju mygtuku, o       |
|                 | norėdami patvirtinti, spustelėkite mygtuką OK (gerai).      |
|                 | Norėdami atšaukti, spustelėkite 🍋.                          |
| Bestehet okronu | ici golime, glinkite <b>navigavime chudaliu</b>             |

Pastaba: ekranu, jei galima, slinkite navigavimo skydeliu.

Norėdami jeiti į parinkčių meniu teksto rodymo metu, spustelėkite I parinkčių meniu teksto rodymo metu, spustelėkite I pasirinkite elementą, o tada, norėdami jeiti, spustelėkite mygtuką OK (gerai). Norėdami atšaukti, spustelėkite D. Pažymėkite Katalogas ir norėdami, jei galima, jeiti spustelėkite mygtuką OK (gerai).

Pastaba: detalesni papildomų 8 elementų nurodymai pateikti dalyje Istorija.

Ekrano vertikalią / horizontalią padėtį galima nustatyti rankiniu būdu.

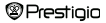

# Pagrindinis meniu: Nustatymai

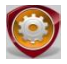

Nustatymai

Pagrindiniame meniu navigavimo skydeliu pasirinkite Nustatymai, tada, norėdami patekti į meniu Nustatymai, spustelėkite mygtuką OK (gerai). Norėdami jeiti į nustatymus, navigavimo skydeliu pasirinkite pageidaujamą elementą ir spustelėkite mygtuką OK (gerai).

Meniu Nustatymai galima konfigūruoti toliau pateiktus nustatymus.

| <ul> <li>Ekrano nustatymai</li> </ul>   |                                                                                                    |                  |
|-----------------------------------------|----------------------------------------------------------------------------------------------------|------------------|
| Fono apšvietimo                         | Nustatykite fono apšvietimo trukmę.                                                                                         |                  |
| trukmė                                  |                                                                                                    |                  |
| Ryškumas                                | Nustatykite ryškumą.                                                                                                    |                  |
| <ul> <li>Sistemos nustatymai</li> </ul> |                                                                                                    |                  |
| Atstatyti nustatymus                    | Norėdami atkurti numatytuosius įrenginio gami<br>nustatymus, pažymėkite <b>Taip</b> ir spustelėkite m<br><b>OK</b> (gerai). | intojo<br>vgtuką |
| Klavišų užrakinimo tru                  | Užrakinkite klavišus nustatytu laiku. Norėdami                                                                              |                  |
| kmė                                     | atrakinti, spustelėkite 📭.                                                                                                  |                  |
| lštrinti suaktyvinimo                   | Norėdami ištrinti suaktyvinimo įrašą, pažymėki                                                                              | te               |
| įrašą                                   | Taip ir spustelėkite mygtuką OK (gerai).                                                                                    |                  |
| Prestiaia                               | 7 col. el. knygų skaitytuvas                                                                                                | LT-28            |

# Pagrindinis meniu: Nustatymai

### Kalba

Galimos parinktys yra "Anglų k.", Prancūzų k.", "Vokiečių k.", "Rusų k.", "Lenkų k.", "Italų k.", "Čekų k.", "Slovakų k.", "Graikų k.", "Serbų k.", "Bulgarų k.", "Rumunų k.", "Estų k.", "Lietuvių k.", "Latvių k.", "Vengrų k.", "Ispanų k.", "Slovėnų k." ir "Kroatų k.".

### Sistemos informacija

Techninės įrenginio informacijos rodymas.

#### Automatinio išsijungimo laikas

Norėdami sumažinti akumuliatoriaus energijos sunaudojimą, išjunkite įrenginį. Pasirinkite išjungimo laiką ir spustelėkite mygtuką OK (gerai). Norėdami išjungti šią funkciją, pasirinkite **Išjungti**.

Pastaba: kai, įrenginiui išsijungus, prijungiate jį prie asmeninio / nešiojamo kompiuterio, būtina vel jiungti savo įrenginį. Kol nerodoma akumuliatoriaus piktograma, užsidega raudona indikatoriaus lemputė. Tokiu atveju atjunkite USB kabelį nuo įrenginio, o tada junkite įrenginį ir vėl prijunkite jį.

#### Datos ir laiko nustatymai

Nustatykite įrenginio laiką ir datą.

Żymeklį perkelkite navigavimo skydelio mygtukais ⊲//>. Norėdami nustatyti vertę, spustelėkite navigavimo skydelio mygtukus △/▽. Pažymėkite Taip ir patvirtinkite spustelėdami mygtuką OK (gerai).

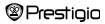

# Pagrindinis meniu: Nustatymai

Pastaba: ši informacija yra skirta laiko ir datos nustatymams

### Laiko nustatymas:

| нн | Valanada          | MM | Minutés |    |      |
|----|-------------------|----|---------|----|------|
|    | Datos nustatymas: |    |         |    |      |
| YΥ | Metai             | MM | Ménuo   | DD | Data |

### Kalendorius

ljunkite kalendorių. Navigavimo skydeliu pasirinkite dieną. Puslapio peršokimo mygtukais pereikite į tam tikrus metus.

### • Ekrano rodinio padėtis

Norėdami suaktyvinti / išjungti ekrano rodinio pasukimo funkciją, pažymėkite Automatinis / Išjungta.

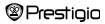

# Specifikacijos

| Ekranas            | 7 col. TFT                                         |  |  |
|--------------------|----------------------------------------------------|--|--|
| Skyra              | 800 x 600, 4:3                                     |  |  |
|                    | Knygų: HTML, TXT, EPUB, PDF, PDB(PALM DOC),<br>FB2 |  |  |
| Failu farmatai     | Muzikos: MP3, WMA, AAC, WAV, OGG                   |  |  |
| Fallų formatai     | Vaizdo įrašų: 3GP, FLV, MP4, MPG, VOB, AVI, RM,    |  |  |
|                    | RMVB, WMV, MOV                                     |  |  |
|                    | Nuotraukų: JPEG, GIF, BMP, PNG                     |  |  |
| Laikymo            | Drėgmė < 90 %, -20 ~ 60 °C                         |  |  |
| temperatūra        |                                                    |  |  |
| Veikimo            | Drėgmė < 80 %, 0 ~ 45 °C                           |  |  |
| temperatūra        |                                                    |  |  |
| Išorinė atmintis   | "micro SD" kortelė iki 16 GB                       |  |  |
| Maitinimo šaltinis | Per USB jungtį prijungta 5 V kintamoji srovė       |  |  |
| Akumuliatorius     | Imontuotas 3500 mAh ličio akumuliatorius           |  |  |
| Matmenys           | 195 mm x 145 mm x 13 mm (I x P x A)                |  |  |
| Svoris             | 375 g                                              |  |  |

### Informacija apie techninį palaikymą ir garantiją

Norėdami gauti informacijos apie techninį palaikymą ir garantiją, apsilankykite adresu <u>www.prestigio.com</u>.

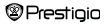

# Autorių teisės ir pastaba apie prekės ženklą

Autorių teisių įstatymai draudžia be autorių teisių savininko leidimo kopijuoti, modifikuoti arba platinti šio produkto visą turinį arba jo dalį, įskaitant logotipus, grafiką, garsus, vaizdus, dizaino elementus, įdėtają programinę įrangą i r dokumentaciją (įskaitant vadovus, iliustracijas, susijusią dokumentaciją ir kita).

"Prestigio" prekės ženklas ir "Prestigio" logotipai yra "Prestigio Plaza Limited" nuosavybė. Kiti prekių ženklai yra kitų savininkų nuosavybė.

Visi į šį produktą iš anksto įdėtosios programinės įrangos komponentai ir atskiros programos licencijuotos ir nėra vientisos. Jos licencijuotos pagal GNU Bendrąją viešąją licenciją arba pagal atitinkamos programinės įrangos licencijos kiekvienai programinei įrangai arba jos komponentui sąlygas.

Šios programos ir programinės įrangos komponentai, platinami pagal GNU Bendrąją viešąją licenciją, gali būti jūsų platinami ir modifikuojami pagal GNU Bendrosios viešosios licencijos sąlygas, kaip paskelbta "Free Software Foundation". Daugiau informacijos ieškokitė http://www.gnu.org/licenses/

© "Free Sotfware Foundation, Inc.", 2007, <u>http://fsf.org/</u>, 59 Temple Place Suite 330 Boston, MA 02111-1307, USA (JAV). Tokios programos šaltinio kodas bus pateiktas "Prestigio Plaza Limited" jai paprašius.

Ši programinė įranga platinama su mintimi, kad bus naudojama, tačiau PATEIKIAMA "TOKIA, KOKIA YRA", BE JOKIOS išreiktos arba numanomos TINKAMUMO NAUDOTI TAM TIKRU TIKSLU ARBA PARDUOTI GARANTIJOS; ji yra tinkamos kokybės (įškaltant veikimą be klaidų pagal taikomus standartus) arba nepažeidžia trečiųjų šalių intelektinės nuosavybės teisių. Nei "Prestigio Plaza

Prestigio

7 col. el. knygų skaitytuvas LT-32

Limited", nei kiti programinės įrangos ir komponentų šiame Produkte autoriai ir platintojai nėra atsakingi už jokius naudojimo pažeidimus, įskaitant atsitiktinius arba pasekminius.

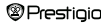